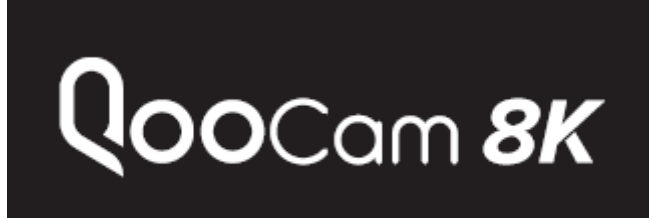

# Overview

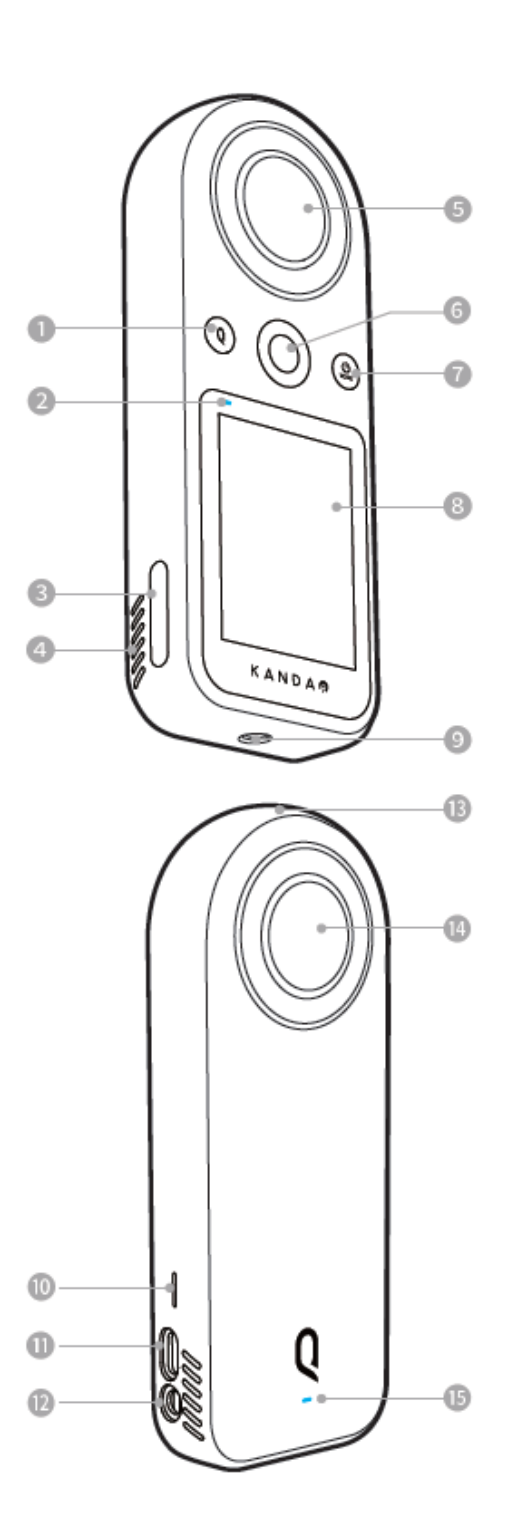

- 1. Q button
- 2. Status indicator 2
- 3. MicroSD card slot
- 4. Vents
- 5. Lens 2
- 6. Shutter button
- 7. Power button
- 8. Touch screen
- 9. 1/4 Threaded hole

#### **Button features**

#### 10. Speaker

- 11. USB-C connector
- 12. 3.5 mm audio port
- 13. Microphone
- 14. Lens
- 15. Status indicator

#### Q Button

0

When QooCam 8K is idle while turned on, press the button to quickly switch between custom settings.

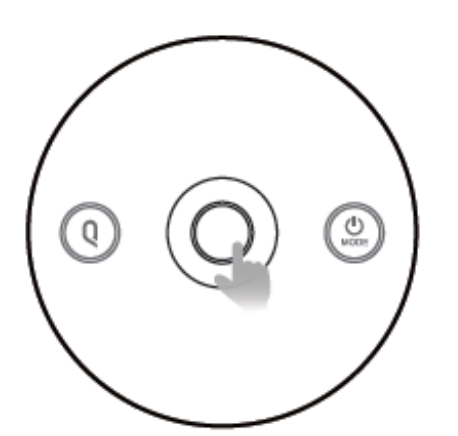

#### **Shutter Button**

When QooCam 8K is turned on, press the shutter button to take photos or start/stop recording.

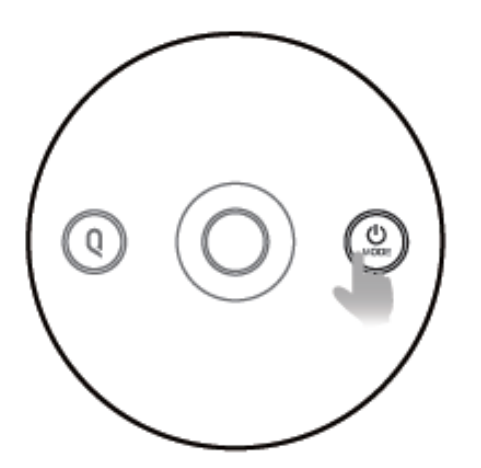

#### **Power button**

When QooCam 8K is turned off, press and hold the power button for 2 s to turn it on; When QooCam 8K is turned on, press and hold the power button for 2 s to turn it off;

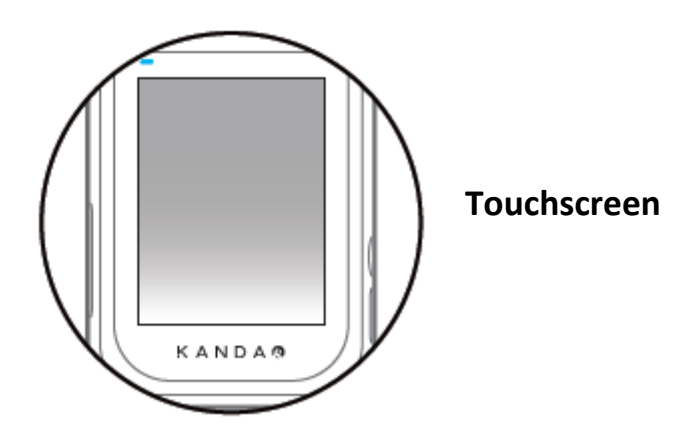

**General Setting: Date/Time** 

The camera date and time information is recorded on the file along with the image, so be sure to set it correctly before use.

| <                                         | 日期                     | ~                            |
|-------------------------------------------|------------------------|------------------------------|
|                                           |                        | 29                           |
| 2018                                      | 09                     | 30                           |
| 2019                                      | • 10                   | • 31                         |
| 2020                                      | 11                     | 01                           |
|                                           |                        | 02                           |
|                                           |                        |                              |
|                                           |                        |                              |
| <                                         | Lanuag                 | e 🗸                          |
| <<br>Englisi                              | Lanuage<br>h           | e 🗸                          |
| く<br>English<br>中文简化                      | Lanuage<br>h<br>*      | e ✓<br>●<br>○                |
| く<br>English<br>中文简作<br>中文繁作              | Lanuage<br>h<br>本<br>禮 | e ✓<br>●<br>○                |
| <br>English<br>中文简(<br>中文繁)<br>日本語        | Lanuage<br>h<br>本      | e ✓<br>○<br>○<br>○<br>○<br>○ |
| <br>Englisi<br>中文简化<br>中文简化<br>日本語<br>한국어 | Lanuage<br>h<br>本<br>禮 | e ✓<br>●<br>○<br>○<br>○      |

Select language, then click " ✓ "

Set current date, then click " ✓ "

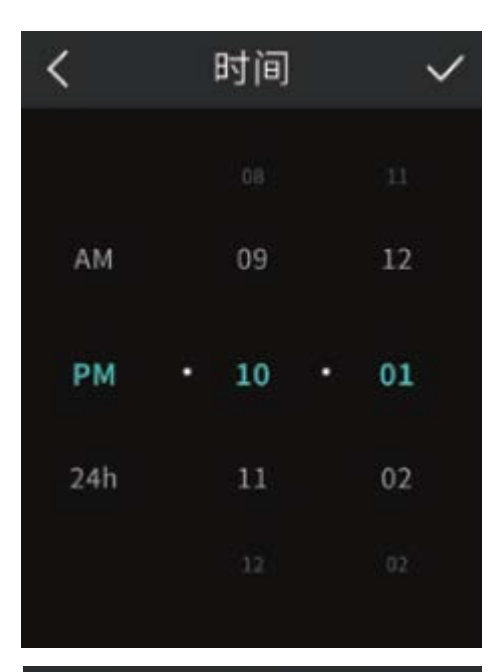

# < IMU Calibration

Place the camera on a flat surface,and click [Ready] to start IMU calibration.

Ready

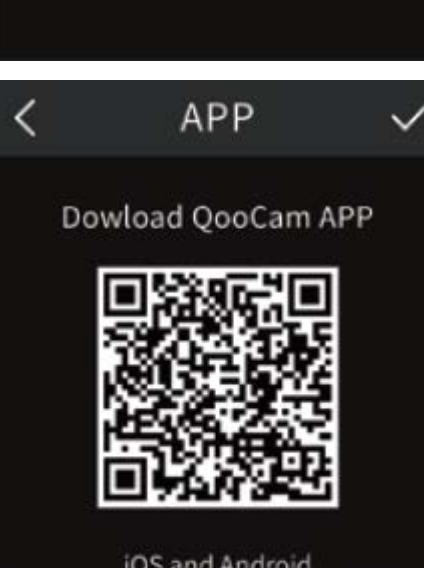

iOS and Android WiFi connection: Go to the [Settings] Set current time, then click " ✔ "

# Download QooCam APP

Make sure the picture is horizontal. Place the camera on a flat surface and click [Ready] to start IMU calibration.

# Download QooCam APP,

then click " ✔ "save settings and exit

# **Operating the Touchscreen**

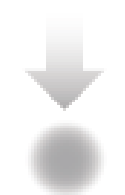

Swipe down to enter the [Camera settings] menu Include Custom Template Management, Wi-Fi Switch, Volume/Brightness Adjustments, and more.

### Swipe right to enter [Playback]

Swipe left or right to scroll through photos and videos. Preview page will display shooting parameters. You can delete files or view photos/videos by category.

#### Swipe left to enter [Switch Shooting Mode]

Quickly switch between the following shooting modes: Photo/Video/Time-lapse/DNG 8/Custom 1/2/3/4 Shooting template.

# Swipe up to enter the [Parameter Settings] of the current shooting mode

Set exposure mode, Resolution/frame rate, file format, white balance, self-time/interval time, and more.

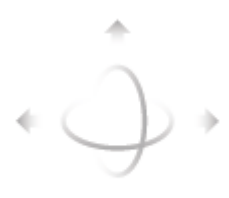

Swipe left/right/up/down to drag and preview 360 ° panorama.

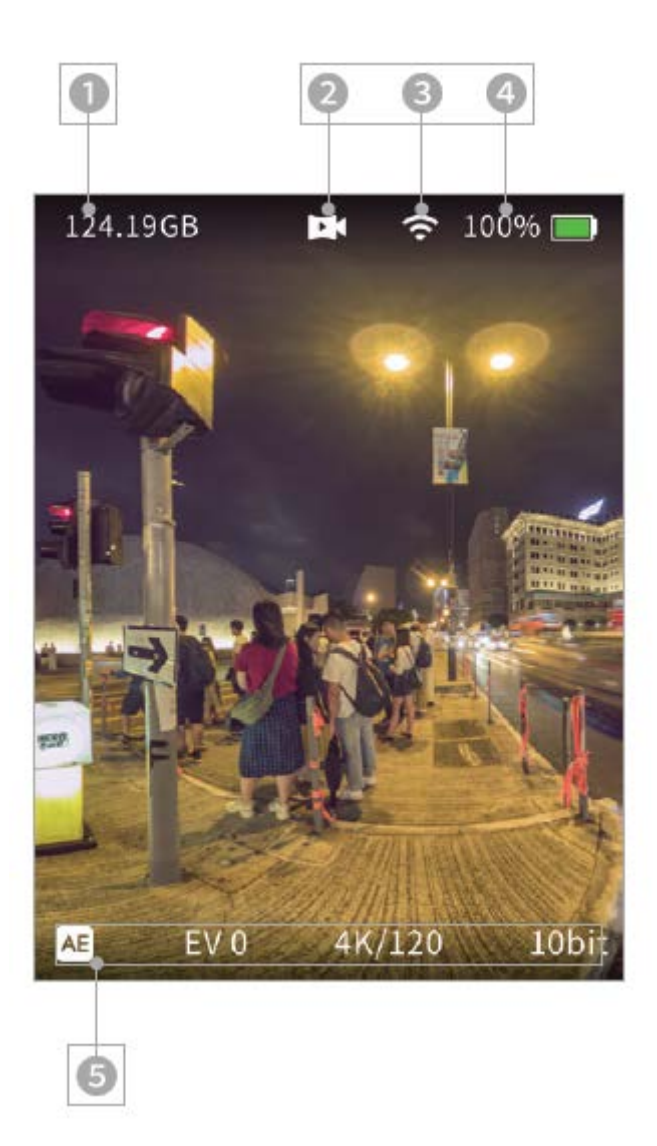

- 1. Memory capacity remaining
- 2. Current shooting mode
- 3. Wi-fi connection
- 4. Remaining battery
- 5. Camera parameters of the current shooting mode

# **Camera settings**

# Swipe down to enter the [Camera Settings] menu

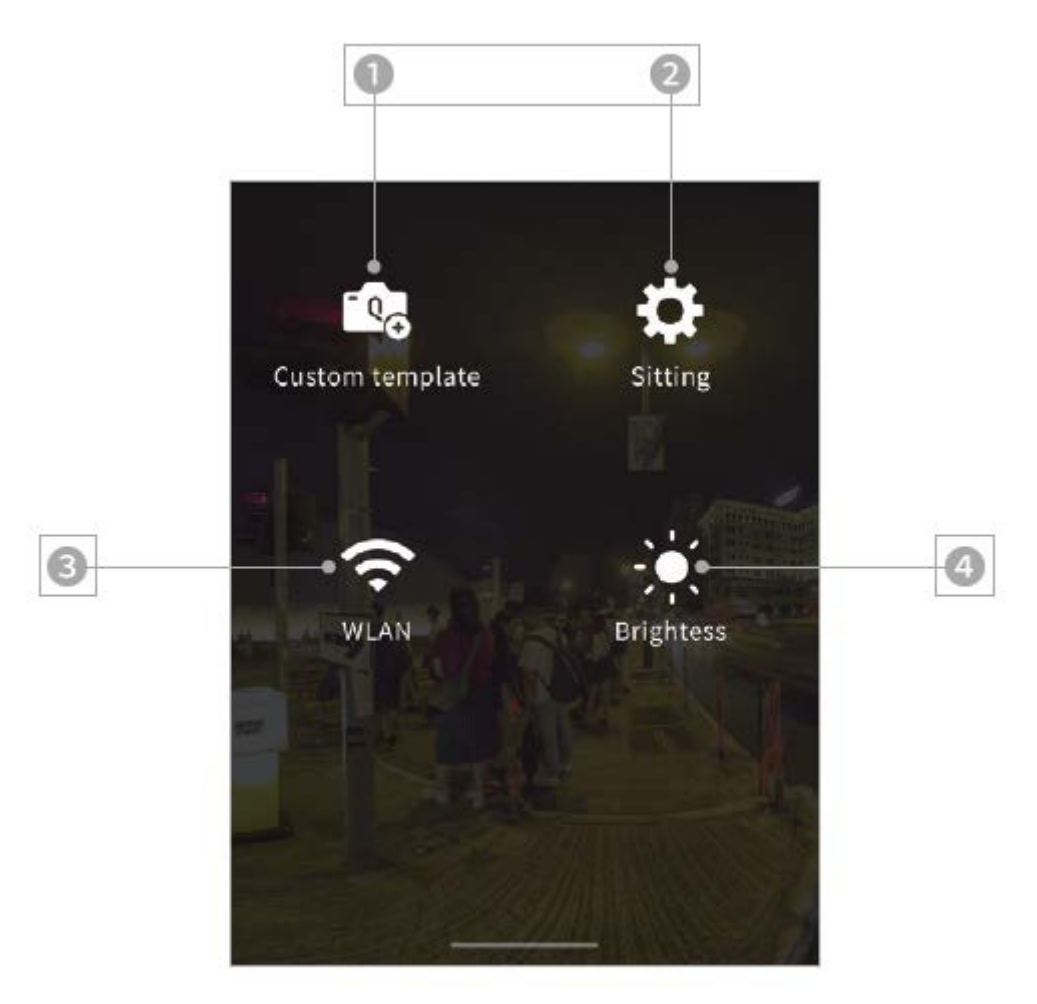

#### 1. Custom template management

Click again to save the current shooting parameters as a custom mode. You can save up to 4 custom modes. Short press the Q button to switch between the custom modes.

#### 2. More settings

Language, date, etc.

#### 3. Brightness

After clicking the icon, move the slider to adjust the brightness.

#### 4. Wi-Fi Switch

Off by default, short press the icon to turn on. Long press the icon to jump to Wi-fi management, display the QR code generated by SSID and password, and use QooCam APP scan code to quickly connect to Wi-fi.

# **More Settings**

| < Setti         | ng                       |
|-----------------|--------------------------|
| Video/Photo     |                          |
| Sport mode      | 1/50 <del>• &gt;</del>   |
| Color depth     | 10Bit <del>• )</del>     |
| General         |                          |
| WLAN            | $\leftrightarrow$        |
| Anti-flicker    | 60Hz● →                  |
| Standby         | 30s <b>• ≻</b>           |
| Auto shutdown   | 5min <del>• &gt;</del>   |
| USB             | iOS <del>●&gt;</del>     |
| Priority memory | y SD Card <del>• ≻</del> |
| Format SD card  | $\cdot$                  |
| Language        | English <del>• )</del>   |
| Date/Time       | $\leftrightarrow$        |
| About Camera    | v1.1.3•→                 |
| Regulatory      | $\cdot$                  |

1. Sports mode: Motion blur reduction.

2. Color depth: 8bit by default, 10bit is also provided.

3. Wireless connection: View device name and password, set Wi-fi band, reset connection and SSID and wi-fi password.

4. Anti-flicker: Prevent the flickering of lights by selecting the frequency according to the local regulations.

5. Standby: Set the automatic standby time when there is no operation.

6. Auto power off time: Set the time before camera automatically turns off.7. USB drive mode: When the camera is connected via. USB cable, depending on the platform (Android/ Ios/ PC); iOS by default

- 8. Preffered Memory: Set the storage location of the current photo/video
- 9. Format: Tap to format SD card.

10. Language: Set the language to English, Simplified Chinese, Traditional Chinese, Japanese.

- 11. Date/time: Set the date and time.
- 12. About: Tap to view device name, firmware version, SN code.
- 13. Regulatory info: The camera's authentication information.

# Image: Construction of the sector of the sector of the s

# Shooting and parameters adjustment

Swipe left and tap the icon to select the shooting mode.

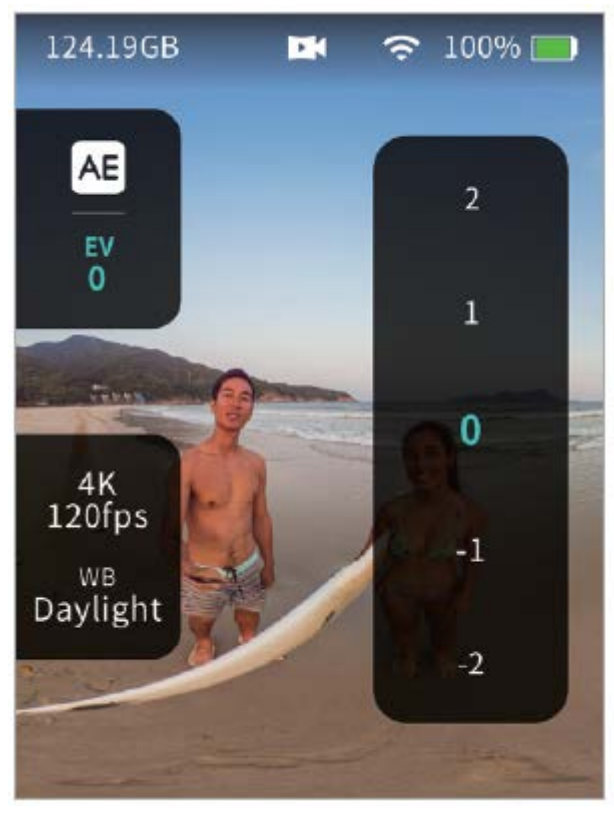

Then, swipe up to set the shooting parameters in the current shooting mode.

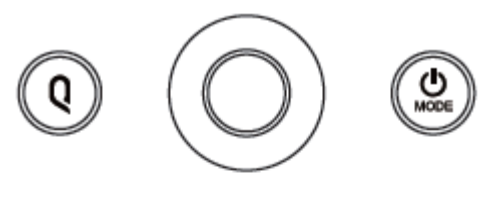

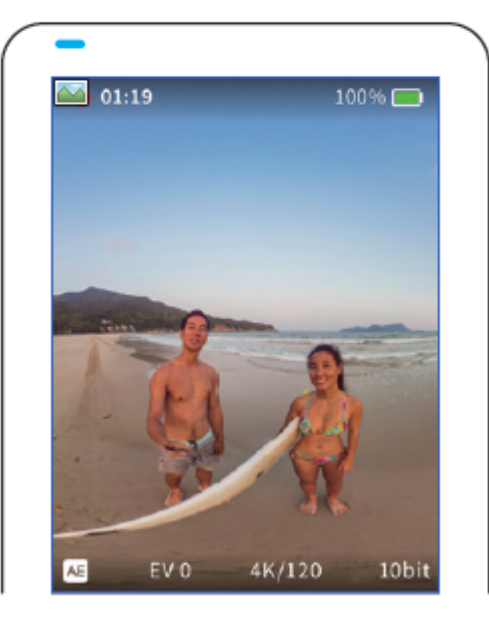

Then, press the shutter button to start shooting. When recording, the blue indicator light flashes slowly/ the touchscreen displays the current recording time. When taking a picture, the blue indicator flashes During shooting, touchscreen and Q button are not supported.

| Shooting mode      | Parameter setting range                                                                                                  |
|--------------------|----------------------------------------------------------------------------------------------------|
| Video              | Resolution / frame rate, exposure mode, white balance                                                                    |
| Photo              | Exposure mode (auto EV, manual ISO/shutter<br>speed, sports EV), white balance, countdown,<br>file format (JPG, JPG+DNG) |
| Time-lapse (photo) | Exposure mode (auto EV, manual ISO/shutter<br>speed, sports EV), white balance, countdown,<br>file format (JPG, JPG+DNG) |
| DNG-8              | Exposure mode (auto EV, manual ISO/shutter speed, sports EV), white balance, self-time, file format                      |

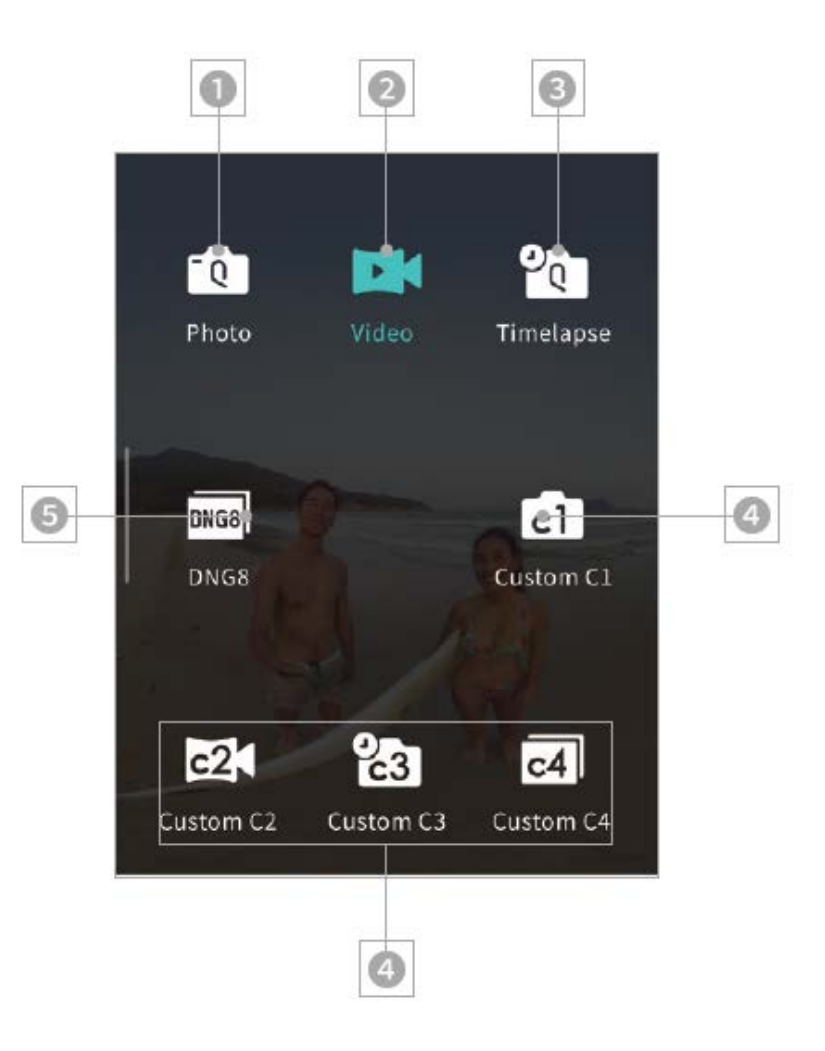

- 1. Photo
- 2. Video
- 3. Time-lapse-photo
- 4. DNG 8
- 5. Customized mode

# Playback

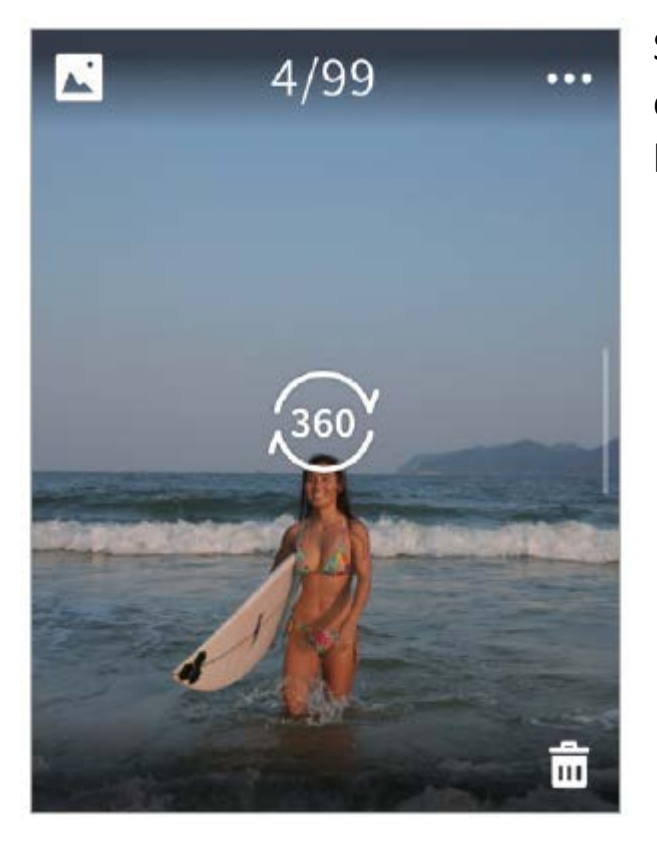

Swipe right to enter [Playback], click 360 to view photos/videos by category.

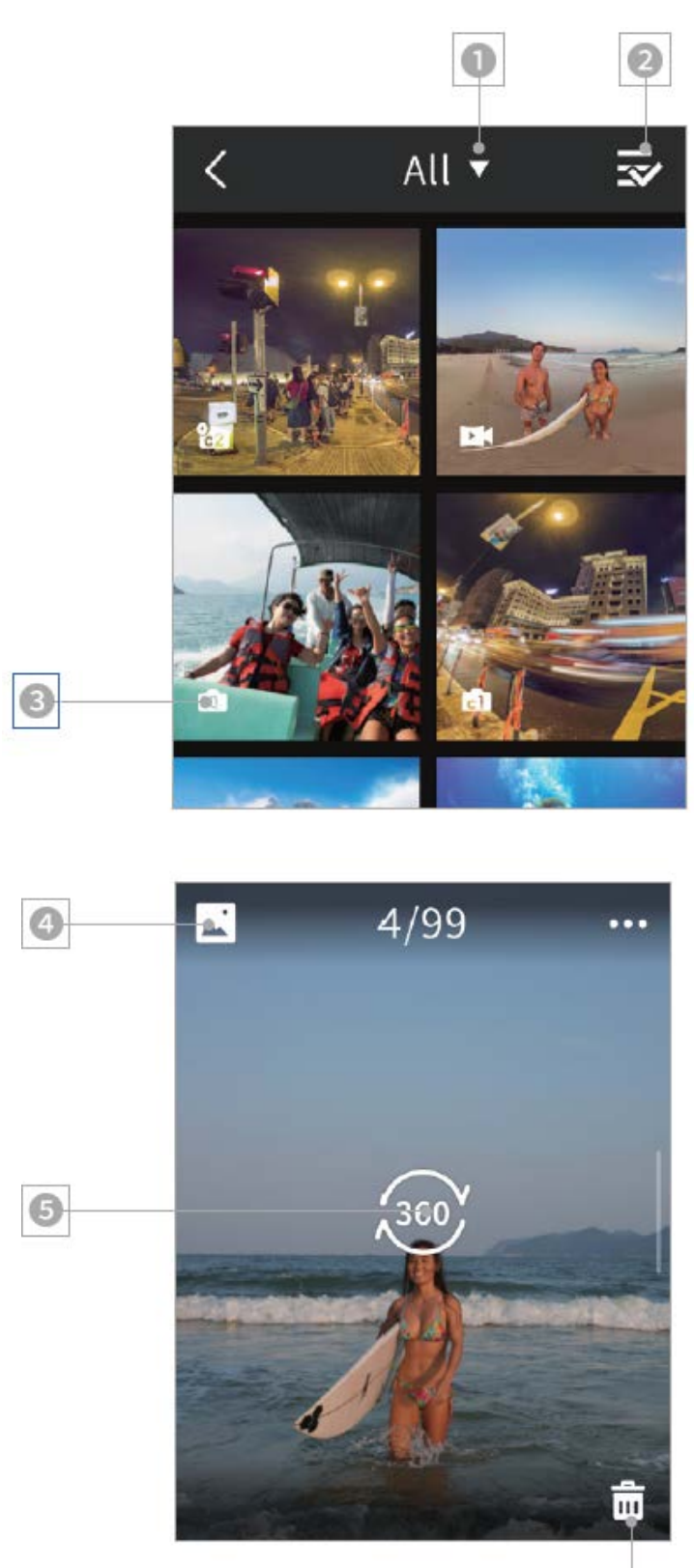

6

- 1. View photo/ Video/ All
- 2. Multiple choice
- 3. Shooting mode

- 4. Enter the playback list
- 5. Click to view the panorama
- 6. Delete

### Connect QooCam APP Method 1: Wi-fi connection

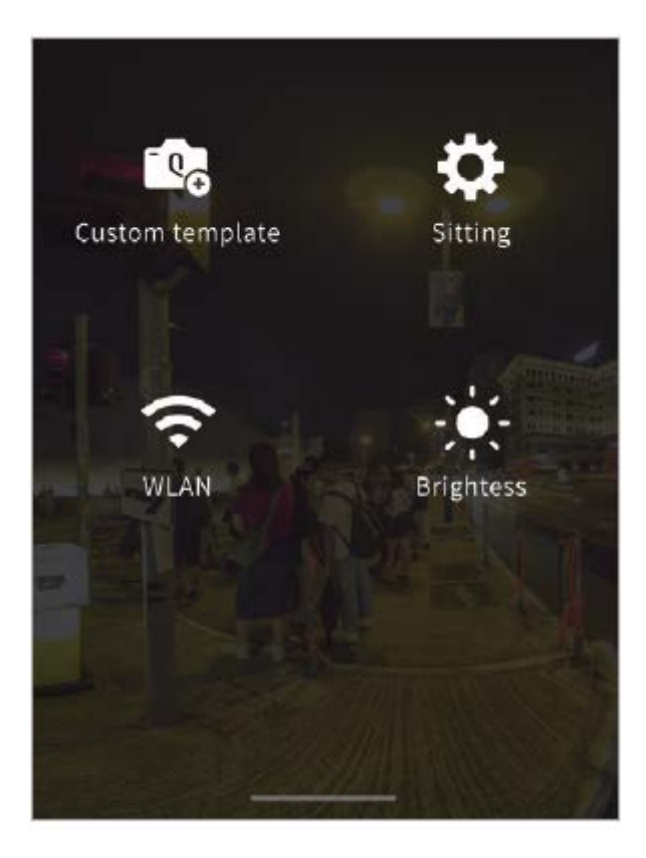

In the touchscreen drop-down list, click the wi-fi button in the lower left corner to turn on wi-fi. The button will be highlighted.

#### Method 2: Scan code connection

# < WLAN information

Camera name: QooCam 8K Password: 12345678

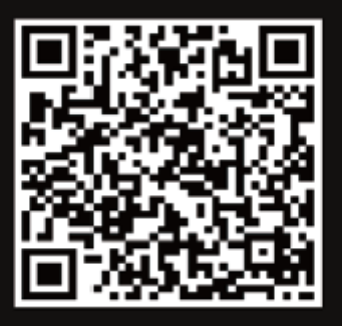

Scan code for wifi connection

Press and hold the wi-fi button in the touchscreen drop-down list or view wlan info in settings to display the QR code below.

Open the QooCam APP and ensure that phone's wi-fi is turned on, scan the QR code of the camera's touchscreen, and quickly connect the camera.

# **Method 3: Wired connection**

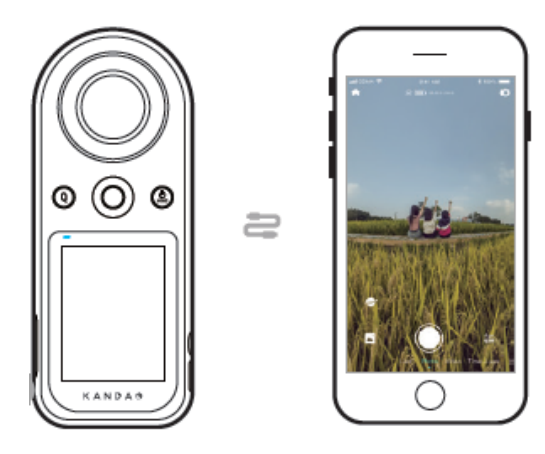

Connect the camera to the phone using the USB cable provided, the phone will automatically jump to the QooCam APP preview page.

# **QooCam APP Shooting and playback**

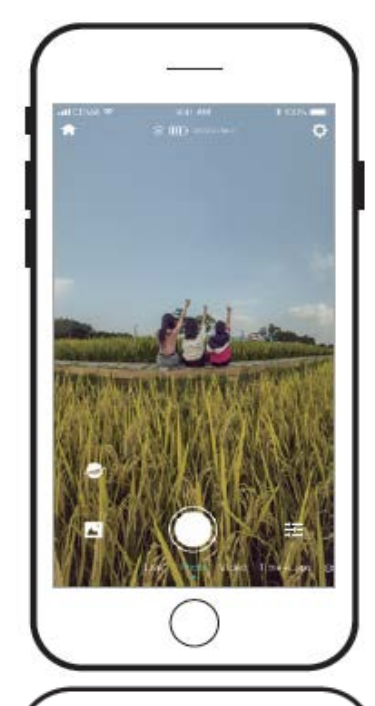

Click the settings button to set the shooting parameters in the current shooting mode. Slide left and right to switch shooting mode (Photo, video, time-lapse)

|                  |                    | )          | Can |
|------------------|--------------------|------------|-----|
| util Skotch 🖤    | sia: AM<br>Setting | 4 100% 🛲   | ver |
| Carnora Satting  |                    |            |     |
| Timoplaso        |                    | Photo >    |     |
| Color depth      |                    | 864 >      |     |
| Sport Mode       |                    | 1/10 >     |     |
| Waterproof mod   | de .               | $\bigcirc$ |     |
| WLAN             |                    | >          |     |
| Anti-fildker     |                    | 5942 >     |     |
| Firmware Updat   |                    | vL70       |     |
| Priority memory  |                    | SD card 🏓  |     |
| Format memory    |                    | >          |     |
| Beep             |                    | м >        |     |
| Indicator light  |                    |            |     |
| Save Location In | nformeting         |            |     |
| 8 🖪              | <u> </u>           | 🖬 👱        |     |
|                  | $\bigcirc$         |            |     |

Camera settings includes stabilization, firmware version, camera sound, and APP settings.

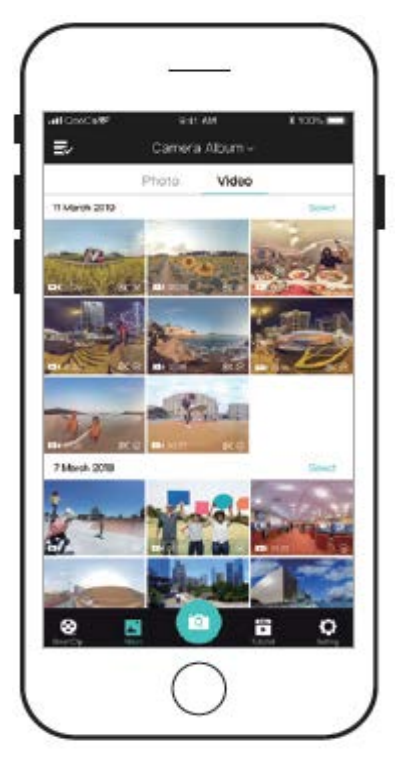

Go to the camera album and click on the thumbnail to playback (preview resolution). Download the clip from the camera album to the APP album for full resolution playback.

# Edit: QooCam APP

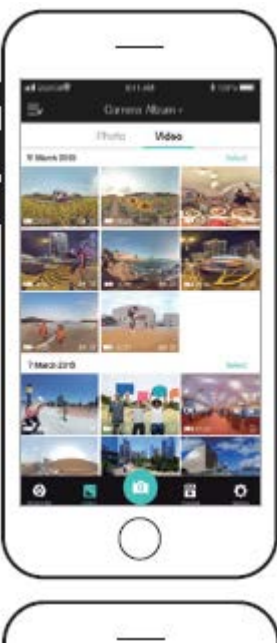

Enter the APP album list, select a photo/video and start editing

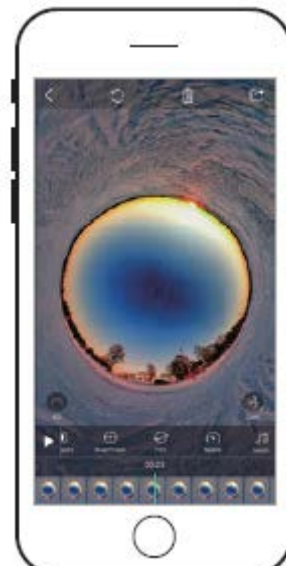

Photo editing: Add filters, change photo to panoramic video, etc. Video editing: add key points, video, shifting, video clipping, etc. Refer to APP-tutorial for details.

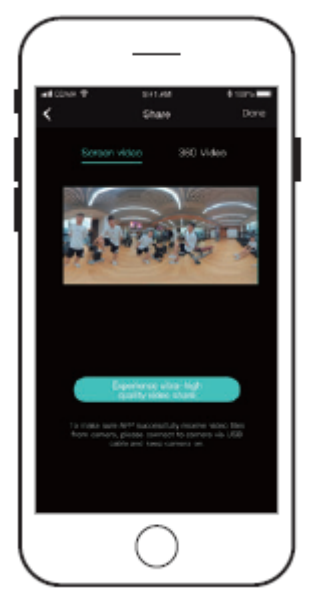

Export flat video, which is edited with key points/speed/filters/clip. Export 360 panoramic video Note: The panoramic video is unedited video. The features of key frames, filters, shifting, etc. will not work.

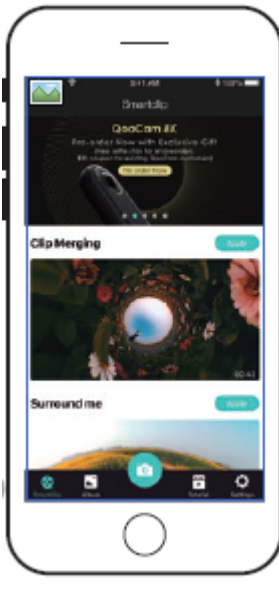

# SmartClip

Go shooting: Shoot footage with the camera, and then download and export edited footage automatically.

Create now: Choose the footage from the APP album, import to the SmartClip template for editing, and export edited footage automatically.

# 8K Express edit

After shooting a video in 8K resolution, select to download the footage to the APP album, it will automatically generate a 4K proxy video in the app for editing.

Edit the proxy video in the QooCam APP and click Share icon;

It will pop up the "Share super high quality video" button, click it, turn on the camera and connect it to the phone.

The edit of the 4K proxy video will be applied to the corresponding 8K source footage of the camera, and then the app will export a super high quality video.

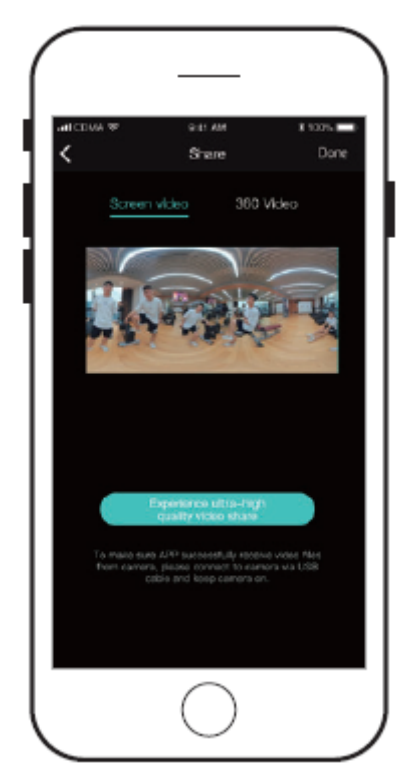

Note: in this process, please make sure the camera is turned on and connected to the phone.

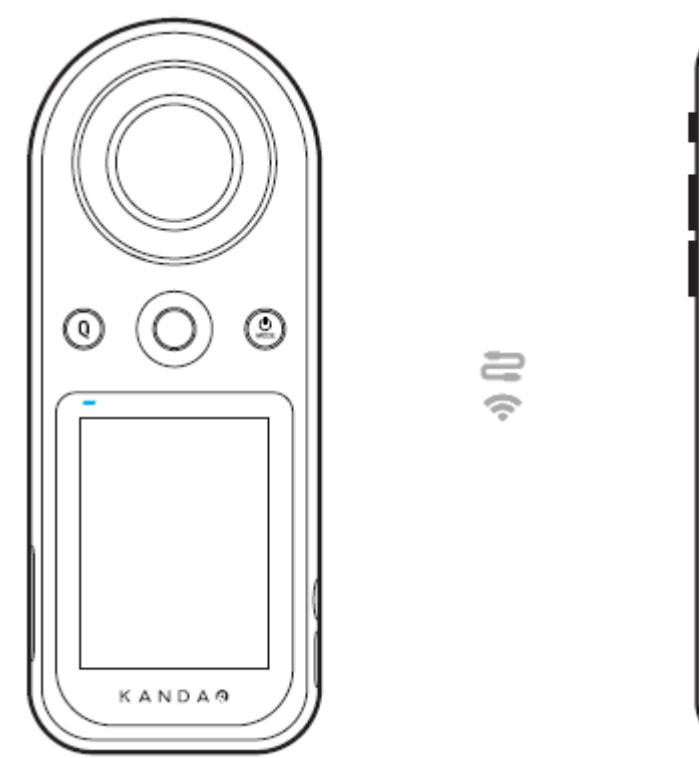

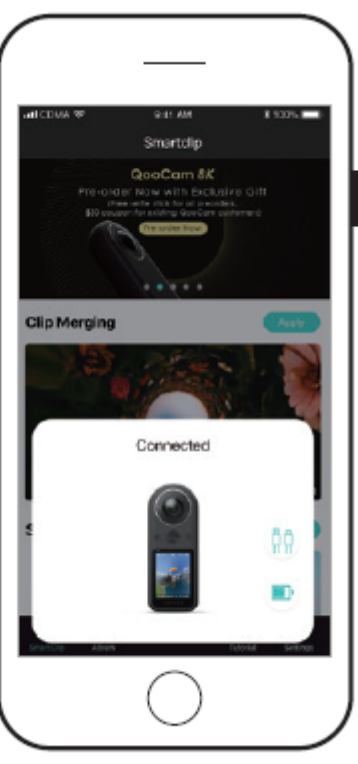

# **Charging and Expanding Storage**

# Charging

1. Connect the camera to a USB adapter via USB-C to USB-A cable; a PD charger with a charging current of 3A or above is recommended...

2. During charging, the status indicators are solid red. When the battery is fully charged, they turn off.

Note:

It's recommended to turn off the camera during charging Supports shooting during charging

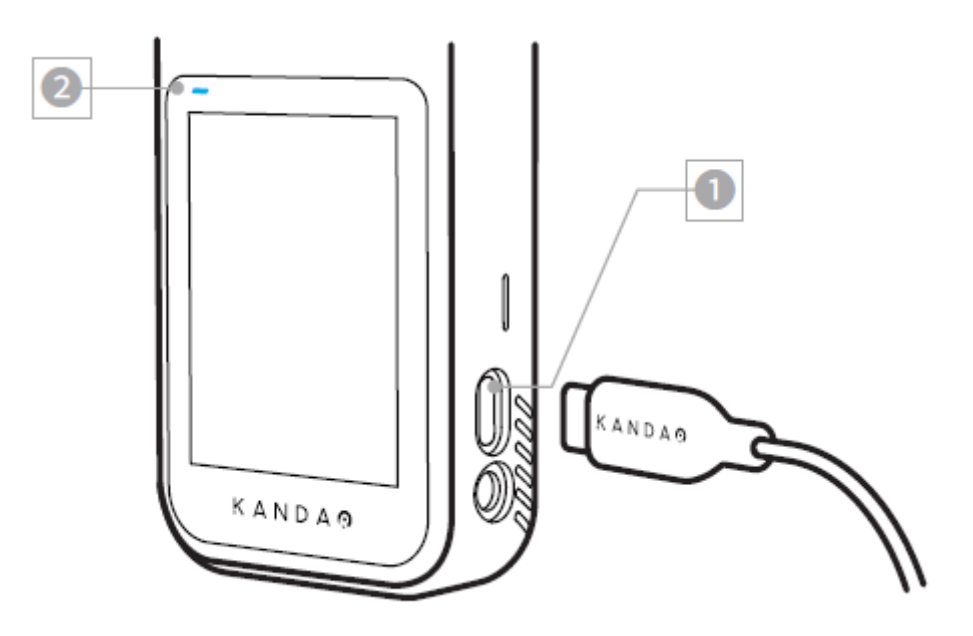

# **Expand storage**

QooCam 8K has built-in 64 Gb highspeed storage, it also supports external SD card up to 256 Gb (U3 Card is recommended).

# Note:

You can format SD card through the touchscreen [Camera Menu – More Settings -Format]

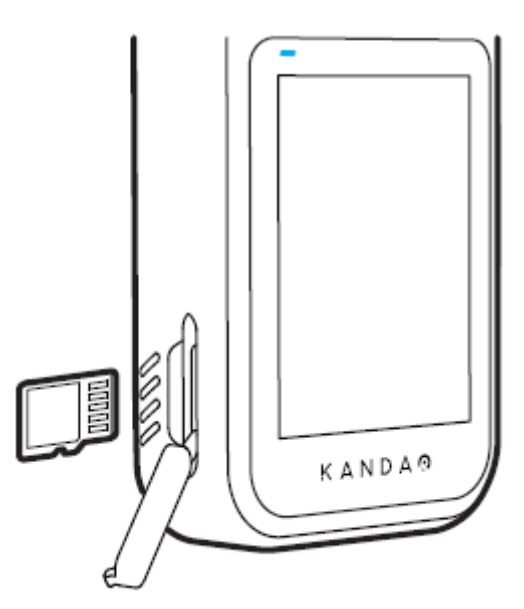

# Status LED Description

There are two statues LEDs on QooCam 8K.

| Instructions                     | LED status                                                                         |
|----------------------------------|------------------------------------------------------------------------------------|
| QooCam 8K is turning on          | Solid red                                                                          |
| QooCam 8K is turned on           | Solid blue                                                                         |
| Charging                         | When QooCam 8K is turned off, solid red<br>When QooCam 8K is turned on, solid pink |
| Charging complete                | Off                                                                                |
| Ready to use                     | Solid blue                                                                         |
| While taking photo               | Blue light is temporarily off                                                      |
| While recording a video          | Blue light blinks slowly                                                           |
| Time-lapse photo/countdown photo | After triggering the shooting,<br>blue light blinks slowly                         |
| Shooting complet                 | Solid blue                                                                         |
| Firmware upgrade                 | Blue light blinks quickly                                                          |
| Full memory                      | Blue light blinks quickly                                                          |
| Low battery level warning        |                                                                                    |
| SD card is abnormal              | Dod light blinks aviable                                                           |
| Storage error                    |                                                                                    |
| High temperature warning         |                                                                                    |

# **Camera Firmware Update**

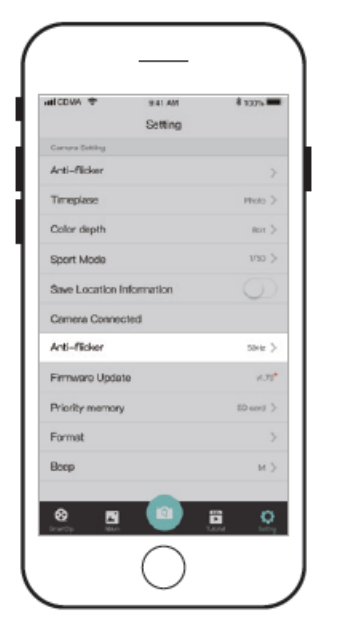

# Using QooCam APP

There will be an update reminder in App when cell phone's connected via Wi-fi or cable to the camera. Reminder will find latest FW updates. Please follow the steps below to update.

Note:

Ensure the battery level of the cam is over 30 % when updating

Do not operate the camera during the upgrading process.

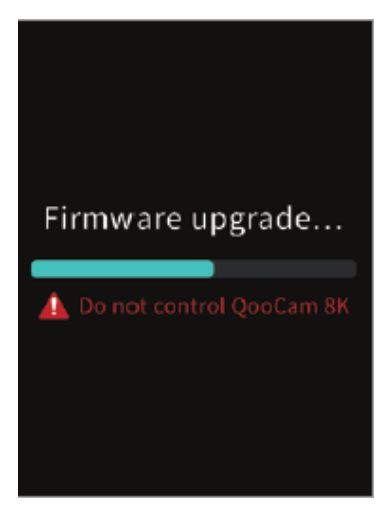

# Screen status

The interface will turn black and there will be a progress bar that shows the update status. The camera will automatically restart after updating is completed. **Status indicators** 

The blue light flashes quickly during the update process, the camera will automatically restart after the update is completed.

For more information Scan and get QooCam APP, QooCam Studio, firmware update guide https://www.kandaovr.com/download/

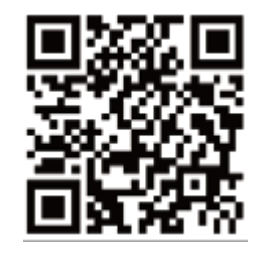

Scan and get tutorials https://www.kandaovr.com/user-guide/

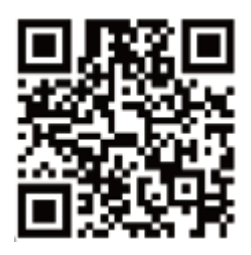

# Camera specifications

| Basic specifications        |                                |
|-----------------------------|--------------------------------|
| Lens                        | F2.0, FOV : 200°               |
| Sensor                      | 1/1.7" CMOS,20MP               |
| Video resolution            | 7680*3840@30fps 8/10bit        |
|                             | 3840*1920@120fps 8/10bit       |
| Photo resolution            | 7680*3840, 12bitRAW,           |
| Video format                | MP4                            |
| Photo format                | JPG、DNG                        |
| Audio format                | PCM                            |
| Video Encode                | Н.264, Н.265                   |
| Max. Bitrate (video output) | 200Mbps                        |
| IMU                         | 6-axis IMU                     |
| Touchscreen                 | 2.4-inch colorful touch screen |

| Photo/video recording |                                             |
|-----------------------|---------------------------------------------|
| Photo                 | Still image, Timed photos, DNG 8,           |
| Photo                 | Time lapse photo                            |
| Video                 | Video, Slow motion, Sports mode             |
| Live streaming        | 4K 360° Live                                |
| EV                    | -2EV ~ +2EV                                 |
|                       | EV (auto): -2EV ~ +2EV                      |
|                       | Photo: 1/6400s-60s                          |
|                       | DNG 8: 1/6400s-1s                           |
|                       | 30fps : 1/6400s-1/30s                       |
|                       | 60fps : 1/6400s-1/60s                       |
|                       | 120fps : 1/6400s-1/120s                     |
| Exposure mode         | ISO: 100-6400                               |
|                       | Sports Mode:                                |
|                       | There are two choices to control the        |
|                       | maximum shutter time:Mode 1, Mode 2         |
|                       | For 50Hz, Mode 1 is 1/50s, Mode 2 is 1/100s |
|                       | For 60Hz, Mode 1 is 1/60s, Mode 2 is 1/120s |
|                       | Motion EV: -2EV ~ +2EV                      |
| White balance         | AWB, Fluorescent, Incandescent,             |
|                       | Cloudy, Daylight                            |

# **Specifications**

| Design    |                        |
|-----------|------------------------|
| Color     | Black                  |
| Weight    | 245 g                  |
| Dimension | 145 mm * 57 mm * 33 mm |

| Storage and connection |                             |
|------------------------|-----------------------------|
| Wi-fi                  | 2.4G/5G                     |
| External interface     | USB-C                       |
| Storage                | Built-in EMMC64GB           |
| External SD Card       | Micro SD card (max.256 GB), |
|                        | suggested U3                |
| Microphone             | Built-in Microphone         |
| Line-in                | 3.5mm                       |

| Battery               |                                    |
|-----------------------|------------------------------------|
| Battery capacity      | 3000 mAh                           |
| Charging method       | USB-PD 2.0 Fast Charge with 3 A or |
|                       | above is commended                 |
| Duration              | When recording 8K@30FPS or         |
|                       | 4K@120fps video, Approx. 90mins    |
| Operation temperature | 0°C∼35°C                           |

# Disclaimer

#### Statement

- 1. Please read these instructions.
- 2. Please pay attention to all warnings.
- 3. Please follow all instructions.

4. Never operate the device near heat sources such as radiators, heaters, stoves, or other heat generating equipment.

5. Only use accessories and parts specified and provided by the manufacturer.

6. All maintenance should be conducted by the qualified personnel. Repairs are required in case of any types of damage to the device, for example: power cord, plug damage, liquid or object falling into the device, device getting wet in the rain, dampness, failure to work or falling.

#### **Camera Security**

Warning: If you fail to take the following precautions, you may get seriously injured or killed by the electric shock or fire disaster, or your QooCam may be damaged:

Please check before using the camera and accessories to make sure they are intact. For security, only QooCam accessories that are provided with the device or genuine ones purchased can be used. Using any other parts, accessories, or chargers not recommended by Kandao may result in fire, electric shock, or causalities. Damage caused by the use of unauthorized accessories or parts is not covered by the warranty. To learn about approved accessories, please visit the Kandao website:

www.kandaovr.com

1. Never touch the plug or charger with wet hands while the camera is being charged. If you won't follow this warning message, electric shock may occur.

2. Do not place or fix this product onto an unstable surface. Failure to observe this precaution can result in the product loosening or falling off, thus causing an accident or damaging the camera.

3. If you use an external power connection, please follow all safety guidelines or third-party powered devices.

4. The QooCam 8K camera lens is made of glass. If the lens is damaged, please be careful to avoid scratching by broken glass. Keep it away from children.

5. The temperature of the camera will rise during operation, which is a normal phenomenon. Please be careful not to use the running camera to contact children or any other temperature sensitive objects to avoid injury. If you think the temperature is too high, turn off the camera and let it cool down before using.

6. This product is not a toy and you are solely responsible for complying with all local laws, regulations and restrictions.

7. Do not use QooCam 8K for unauthorized monitoring, secret photography, or in any other way that violates personal privacy laws. Under normal circumstances, it is strictly forbidden to use the camera for such purposes; otherwise the operator may have to assume major responsibilities and suffer from criminal lawsuits.

8. Cautions: Do not place the camera in extremely cold or extremely hot environments. Extremely cold or extremely hot conditions may shorten the battery life or cause the camera to temporarily malfunction.

9. Warning: There is no protection for the 2 lenses of QooCam 8K, which may be easily scratched. It is recommended to always store the QooCam 8K in the attached lens protective cover and avoid placing the lens on any surface. The lens scratch is not covered by the warranty.